# **TNG Sector Conference On-Line Registration Instructions - 2021**

Web Site: locals.cwa-union.org

Select link for TNG Sector Conference On-Line Registration Instructions

Login: Local Number (that's the Username) and Password

| Local Number/Username: |       | Password: |  |
|------------------------|-------|-----------|--|
|                        | Login |           |  |

The password is the same as the Local used for the last Sector Conference. Email TNG at guild@cwa-union.org if that information has been misplaced.

Credentials

Then click on "Credentials" in the blue menu bar. In the following screen, select "TNG Conference Credentials."

| nitial Credential Screen for Local |                                         |                             |
|------------------------------------|-----------------------------------------|-----------------------------|
| Setup:                             | Please update your loca                 | al's information.           |
|                                    | Email Address: test@test.com            |                             |
| Enter email address for            | This address is where the credentia     | l documents will be sent.   |
| Credentials and verify your        | City, State & Zip: ATLANTA              | GA 33333                    |
| City, State, Zip.                  | This city & state will be printed on    | the convention badges.      |
|                                    | Number of Delegates A                   | Attending: 3 💌              |
| IMPORTANT: Enter                   | This is the total of number of delega   | ate's from your local that  |
| number of delegates                | will be attending the conference. The m | naximum is listed by defaul |
| attending. Select from 1 up        | Submit                                  |                             |
| to the maximum your local          |                                         |                             |
| is authorized. The                 |                                         |                             |
| program defaults to max            |                                         |                             |
| allowed.                           |                                         |                             |

### **Credentials Main Menu:**

This screen shows the number of delegates allowed, the number attending and split of the votes.

There are buttons to do the following:

- Create New Credentials
- Review Submitted Credentials
- Add New Guest
- Review Submitted Guests

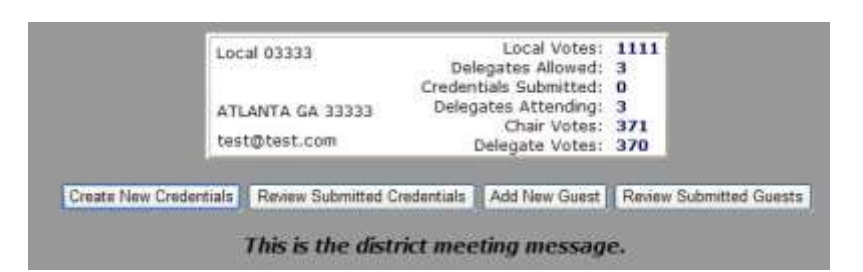

### **Create New Credentials:**

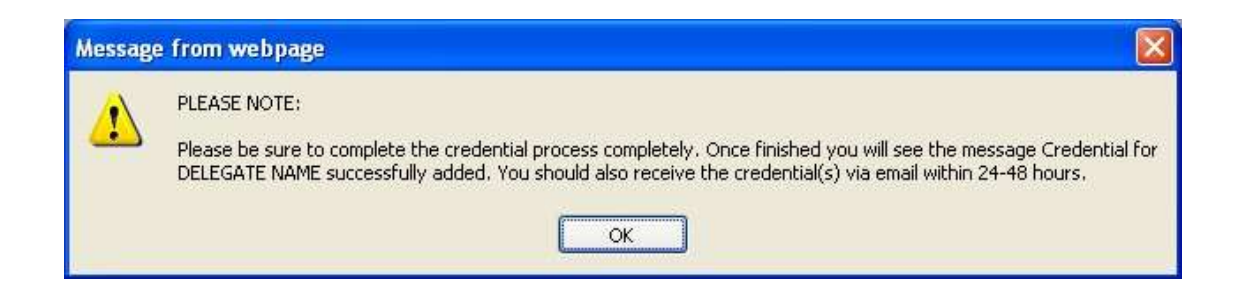

### CWA TNG Sector Conference On-Line: Credential Screen

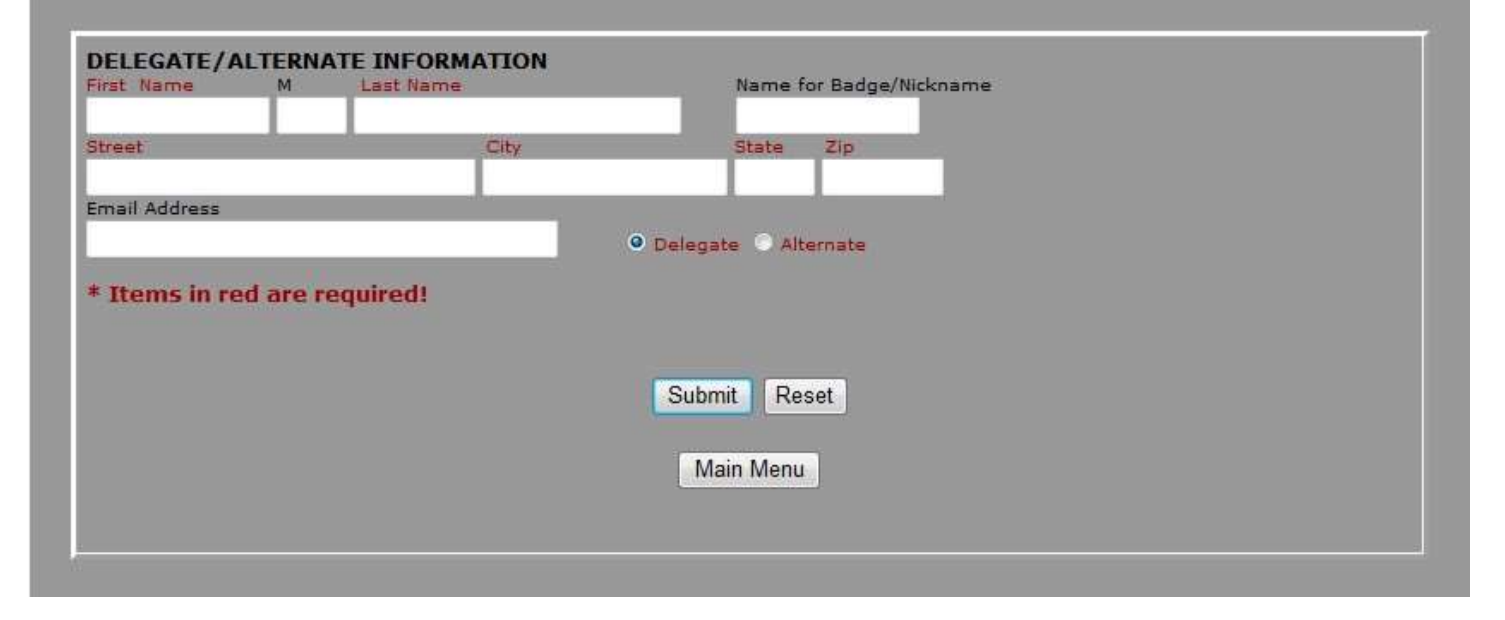

|        | CWA                                      | Information Age                                                                                                    |  |
|--------|------------------------------------------|----------------------------------------------------------------------------------------------------|--|
|        | <b>Communications Workers of America</b> | AFL-CIO, CLC                                                                                                    |  |
| Comple | teo cregential form will be ema          | The second second |  |

Returning to the Main Menu and selecting "Create New Credential" will allow you to continue adding credentials for other delegates and alternates.

#### Add New Guest: **GUEST INFORMATION** First Name Last Name Name for Badge/Nickname M Martha Washington Martha City State DC Washington Title Email Address \* Items in red are required! Submit Reset

After selecting "Submit," a list of all guests previously registered will appear. If you are done adding guests, select "Main Menu" to return to main menu, or continue adding guests by selecting "Add guest."

Main Menu

### **Review Submitted Credentials:**

| Submitted Cr | edentials                         |                                                                                                    | -                                          |                |
|--------------|-----------------------------------|----------------------------------------------------------------------------------------------------|--------------------------------------------|----------------|
| Credential # | Submitted Date                    | Email Sent Date                                                                                              | Delegate Name                              | Alternate Name |
| 1            | 06/17/2010                        |                                                                                                    | ABRAHAM LINCOLN                            | JOHN R LEWIS   |
| Алу          | Clic                              | k credential number<br><b>be in writing to</b>                                                               | for details<br><b>your CWA Distric</b>     | ct Office      |
|              | <b>D</b><br>A<br>1<br>A<br>A<br>B | ELEGATE INFORMA<br>BRAHAM LINCOLN<br>234 MAIN STREET<br>TLANTA GA 33333<br>BETHEPRES@YAHOO<br>adge Name: ABE | D.COM                                      |                |
|              |                                   | redential Submitted<br>redential Number: 1<br>redential Emailed: Ir<br>redential Emailed to                  | Date: 06/17/2010<br>Process<br>Local Date: |                |
|              | в                                 | adge Name: JACK                                                                                              |                                            |                |
| Review       | Submitted                         | l Guests                                                                                                    |                                            |                |
| Submitted    | <u>First Midd</u>                 | le <u>Last</u>                                                                                               | <u>City</u> , <u>State</u>                 |                |
| iuests:      | MARTHA W                          | MARTHA WASHINGTON WASHINGTON, DC                                                                             |                                            | N, DC          |

## SAMPLE Delegate credential that will be emailed to local:

| DELEGATE-COPY                                           |                                                                                            | 3333/1               |
|---------------------------------------------------------|--------------------------------------------------------------------------------------------|----------------------|
| CREDENT                                                 | AL TO THE 2010 CWA DISTRICT 3                                                              | MEETING              |
|                                                         | APRIL 1-8, 2010, ATLANTA, GA                                                               |                      |
| Commun                                                  | ications Workers of                                                                        | America              |
| R                                                       | CINI A                                                                                     | June 17, 2010        |
| We Hereby Certify, That                                 | ABRAHAM LINCOLN<br>1234 MAIN STREET, ATLANTA, GA, 333                                      | 33                   |
| was elected among the membe<br>ATLANTA, GA , 33333, and | rs in good standing as a delegate to represent L<br>has been authorized to cast 371 votes. | ocal 3333 located in |
| The Chairperson of our Local                            | delegation is ABRAHAM LINCOLN                                                              |                      |
| Given under our hand and se                             | ll this day 17 of June, 2010                                                               | ())                  |
| ALTERNATE:                                              | JOHN R LEWIS<br>333 4TH AVE, ATLANTA, GA, 3333                                             | D                    |
|                                                         |                                                                                            |                      |
| Local President                                         |                                                                                            | Local Secretary      |
|                                                         | - ALL ALL ALL ALL ALL ALL ALL ALL ALL AL                                                   |                      |

### SAMPLE Guest credential that will be emailed to local:

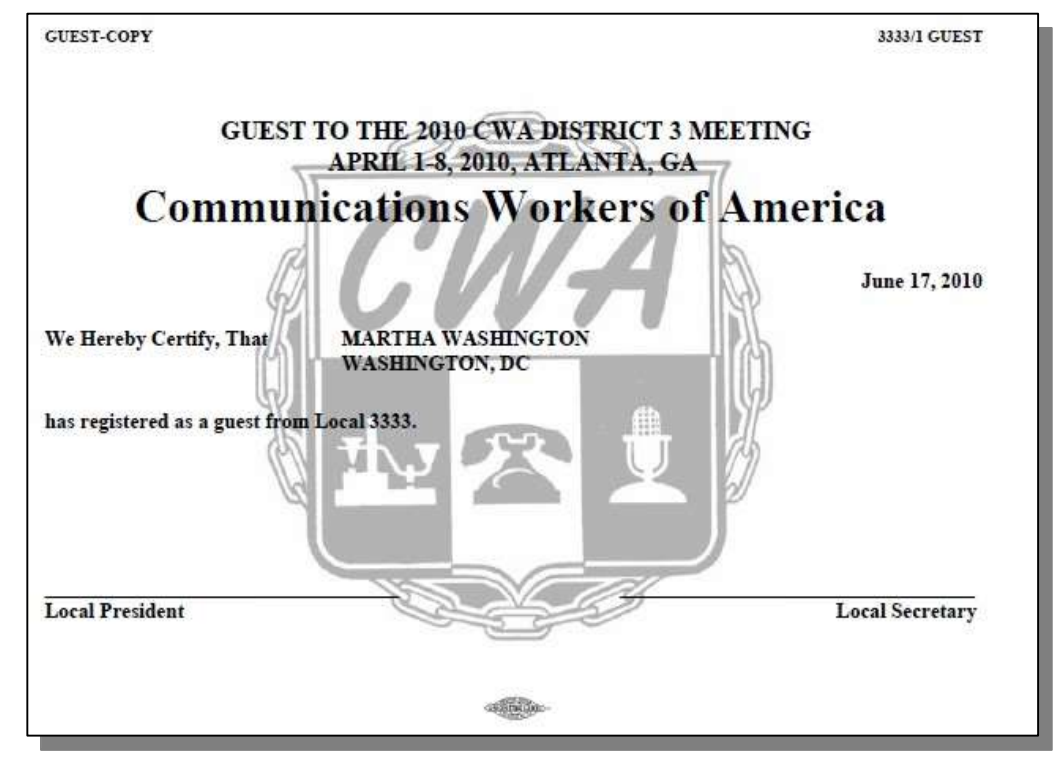

If you have any issues with registering, please email guild@cwa-union.org.